# МЕЖГОСУДАРСТВЕННОЕ ОБРАЗОВАТЕЛЬНОЕ УЧРЕЖДЕНИЕ ВЫСШЕГО ОБРАЗОВАНИЯ «БЕЛОРУССКО-РОССИЙСКИЙ УНИВЕРСИТЕТ»

Кафедра «Металлорежущие станки и инструменты»

# СИСТЕМЫ УПРАВЛЕНИЯ ТЕХНОЛОГИЧЕСКИМ ОБОРУДОВАНИЕМ

Методические рекомендации к практическим занятиям для студентов специальности 1-36 01 03 «Технологическое оборудование машиностроительного производства» дневной формы обучения

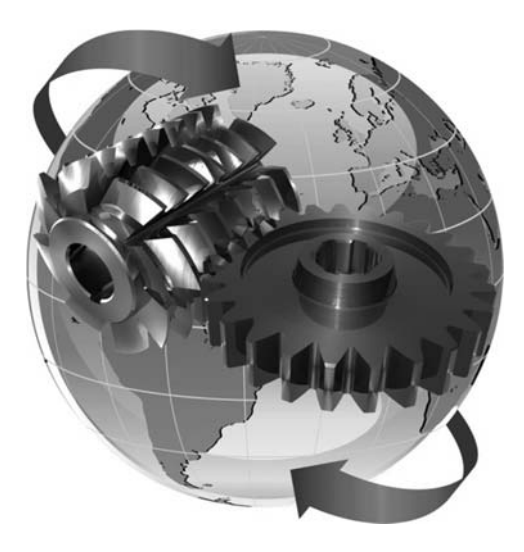

Могилев 2022

#### Рекомендовано к изданию учебно-методическим отделом Белорусско-Российского университета

Одобрено кафедрой «Металлорежущие станки и инструменты» «31» мая 2022 г., протокол № 12

Составитель канд. техн. наук, доц. С. Н. Хатетовский

Рецензент канд. техн. наук, доц. М. Н. Миронова

Методические рекомендации к практическим занятиям предназначены для студентов специальности 1-36 01 03 «Технологическое оборудование машиностроительного производства» дневной формы обучения.

Учебно-методическое издание

### СИСТЕМЫ УПРАВЛЕНИЯ ТЕХНОЛОГИЧЕСКИМ ОБОРУДОВАНИЕМ

| Ответственный за выпуск | С. Н. Хатетовский |
|-------------------------|-------------------|
| Корректор               | И. В. Голубцова   |

Компьютерная верстка Е.В.Ковалевская

Подписано в печать . Формат 60×84/16. Бумага офсетная. Гарнитура Таймс. Печать трафаретная. Усл. печ. л. . Уч.-изд. л. . Тираж экз. Заказ №

Издатель и полиграфическое исполнение: Межгосударственное образовательное учреждение высшего образования «Белорусско-Российский университет». Свидетельство о государственной регистрации издателя, изготовителя, распространителя печатных изданий № 1/156 от 07.03.2019. Пр-т Мира, 43, 212022, г. Могилев.

© Белорусско-Российский университет, 2022

# Содержание

| 1 Виртуальная мастерская. Средства измерения                                         | 4   |
|--------------------------------------------------------------------------------------|-----|
| 2 Фрезерный станок с ЧПУ HAAS. Создание наладки и имитация обработки в среде CAMplus | . 5 |
| 3 Токарный станок с ЧПУ HAAS. Создание наладки и имитация обработки в среде CAMplus  | . 9 |
| 4 Фрезерный станок с ЧПУ HAAS. Создание геометрии детали в среде CAMplus             | 13  |
| 5 Фрезерный станок с ЧПУ HAAS. Создание рабочего плана в среде CAMplus               | 13  |
| 6 Токарный станок с ЧПУ HAAS. Создание геометрии детали в среде CAMplus              | 14  |
| 7 Токарный станок с ЧПУ HAAS. Создание рабочего плана в среде CAMplus                | 14  |
| 8 Программирование станка с ЧПУ HAAS с использованием макрокоманд                    | 14  |
| Список литературы                                                                    | 16  |

# 1 Виртуальная мастерская. Средства измерения

Загрузить программу «KELLERplus Фрезерование» (рисунок 1). Выбрать «SYMplus ShopFloor 802С».

| Выбор продукта         |                                                                                                    |
|------------------------|----------------------------------------------------------------------------------------------------|
| SYMplus ShopFloor 802C |                                                                                                    |
| CAMplus, фрезерование  |                                                                                                    |
|                        |                                                                                                    |
|                        |                                                                                                    |
|                        |                                                                                                    |
|                        |                                                                                                    |
|                        |                                                                                                    |
|                        |                                                                                                    |
|                        |                                                                                                    |
|                        |                                                                                                    |
|                        |                                                                                                    |
|                        |                                                                                                    |
|                        | F10                                                                                                    |
|                        | и ок                                                                                                    |
| L                      | <br>Contraction of the second second second second second second second second second second second second second s |

Рисунок 1 – Выбор «SYMplus ShopFloor 802С»

Выбрать режим «Мастерская» (рисунок 2).

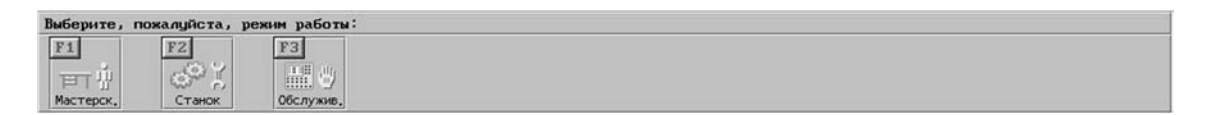

Рисунок 2 – Выбор режима «Мастерская»

Используя графический интерфейс программы, изучить объекты мастерской (рисунок 3, таблица 1).

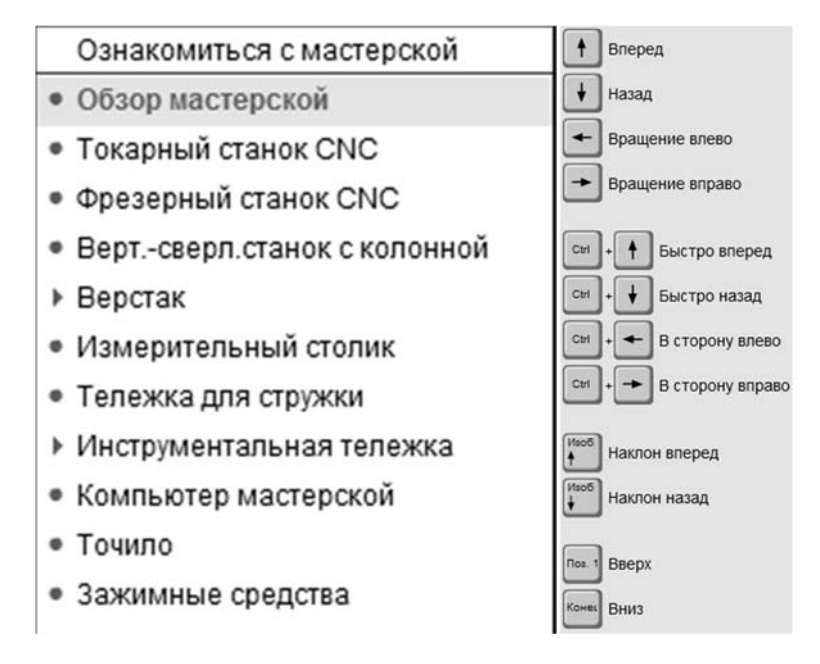

Рисунок 3 – Объекты мастерской

Таблица 1 – Объекты мастерской

| Действие                                                    | Инструмент                                 |
|-------------------------------------------------------------|--------------------------------------------|
| Активизировать область мастерской                           | 🖱 графическое окно                         |
| Перемещаться по мастерской                                  | Клавиши на клавиатуре (см. рисунок 3)      |
| Наводить курсор на объекты мастерской при приближении к ним | ლ <b>სi</b>                                |
| Быстро приближаться к объектам мастер-<br>ской              | Пназвание объекта в списке (см. рисунок 3) |
| Изучить названия объектов мастерской                        | ლ                                          |
| Изучить объекты мастерской                                  | "i 🕒                                       |

#### Контрольные вопросы

1 Что входит в состав мастерской?

2 Каково устройство токарного станка с ЧПУ?

3 Каково устройство фрезерного станка с ЧПУ?

4 Какие средства измерения используются в мастерской? Каков принцип их работы?

# 2 Фрезерный станок с ЧПУ HAAS. Создание наладки и имитация обработки в среде CAMplus

Загрузить программу «KELLERplus Фрезерование». Выбрать «CAMplus, фрезерование» (см. рисунок 1). Выбрать режим «Имитатор» (рисунок 4).

| Выберите, и | пожалуйста, режи | м работы: |         |          |
|-------------|------------------|-----------|---------|----------|
| F1          | F2               | F3        | F8      | F9       |
| 1           | ₩=>              | ->        |         | <u>م</u> |
| Геометрия   | Раб, план        | Имитатор  | Наладка | Передача |

Рисунок 4 – Выбор режима «Имитатор»

Составить программу обработки детали (таблица 2), руководствуясь [1].

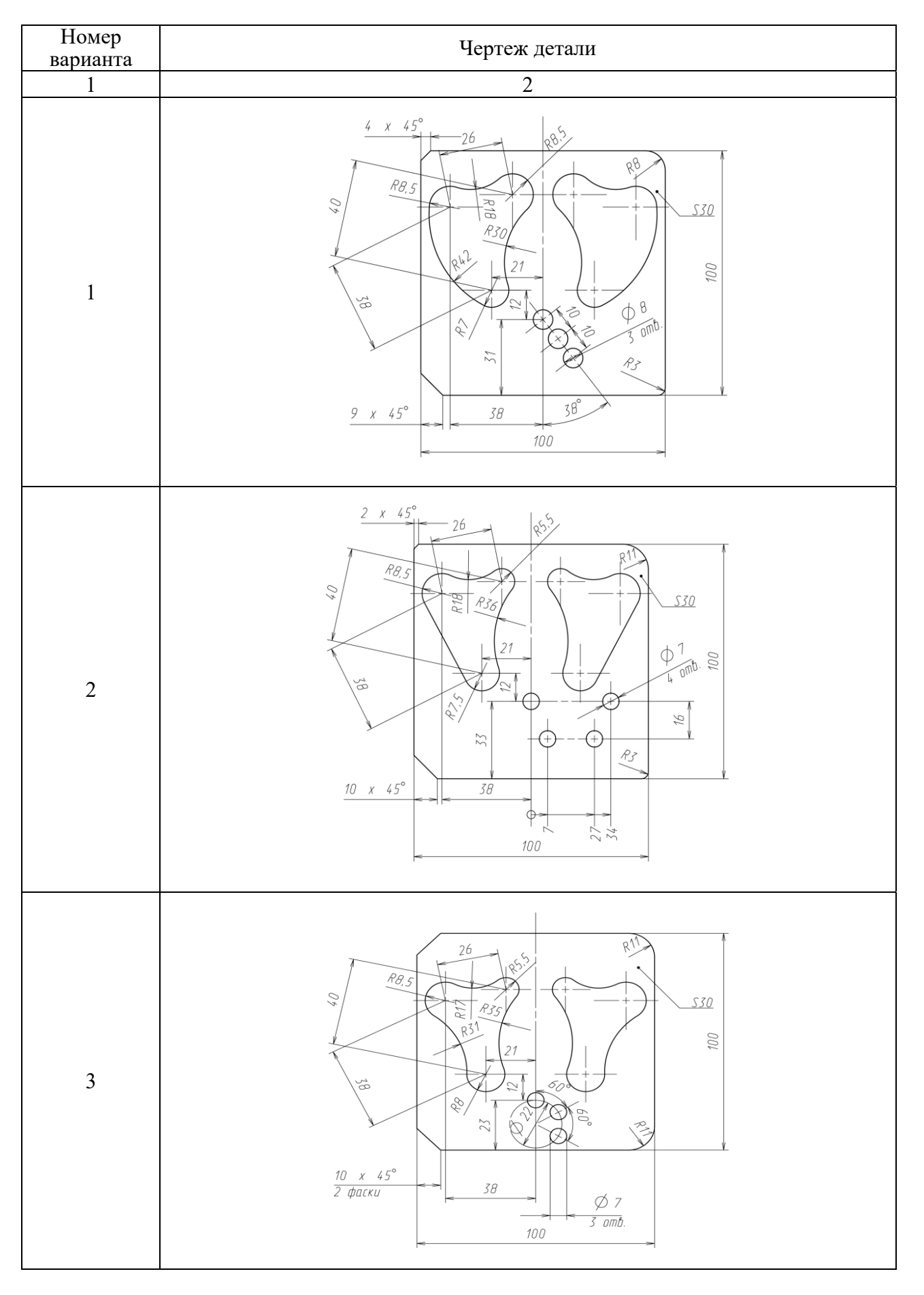

Таблица 2 – Чертежи деталей

Продолжение таблицы 2

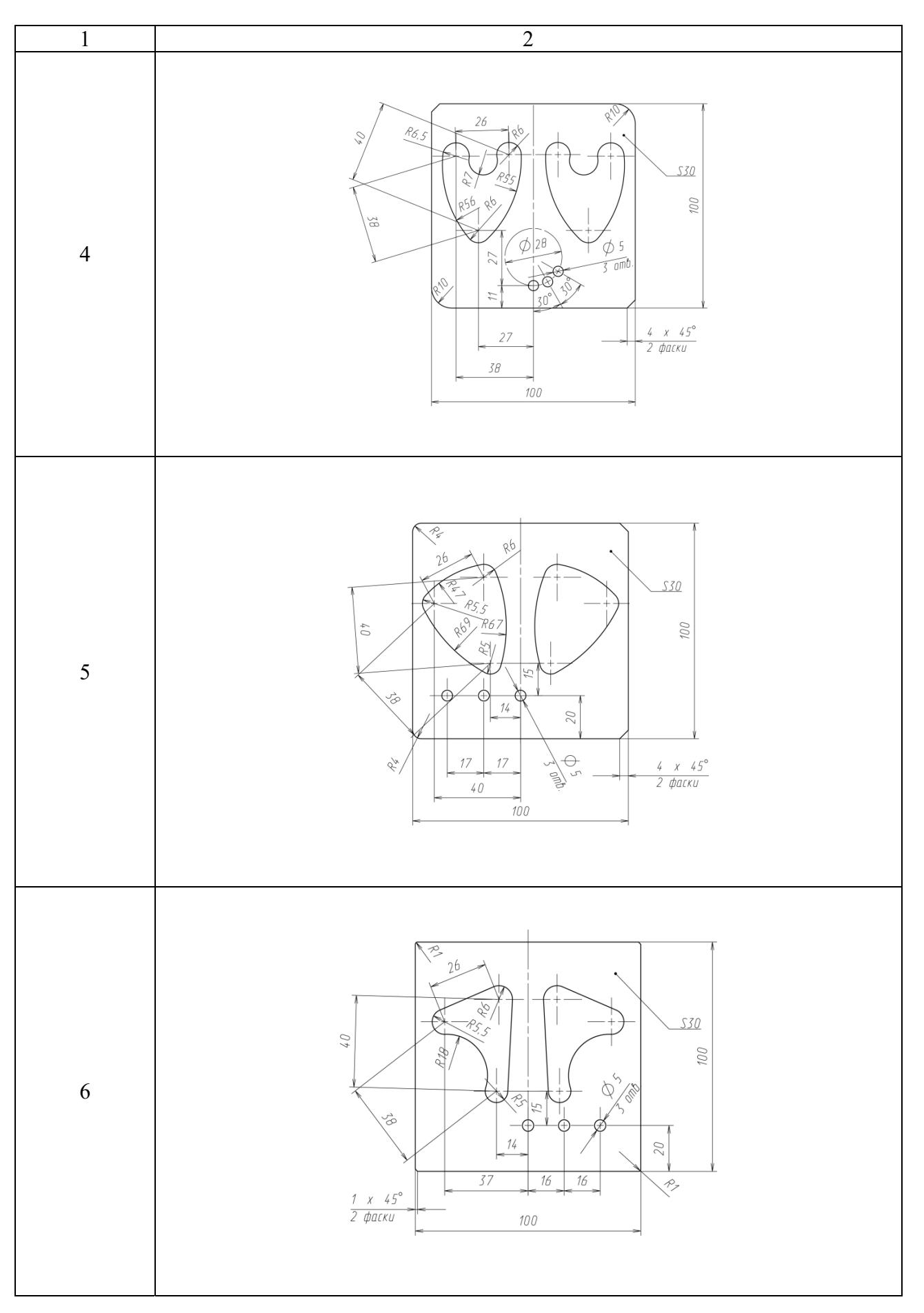

#### Окончание таблицы 2

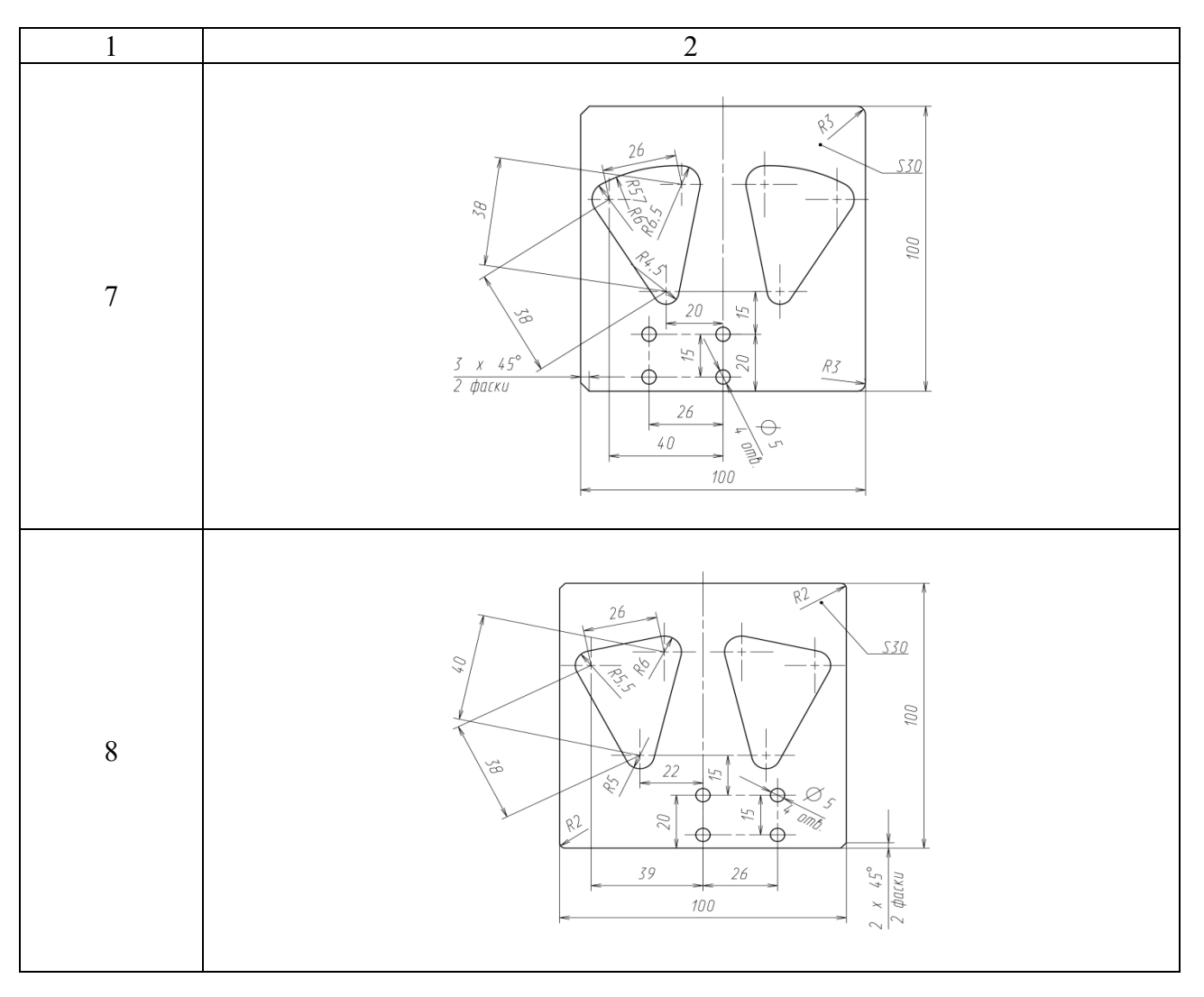

#### Контрольные вопросы

1 Какие инструменты необходимо использовать для обработки детали?

2 Как настроить инструментальный магазин в программе моделирования обработки?

3 Каковы общие правила оформления программы для станка с ЧПУ?

4 Что такое нуль детали? Как его выбрать?

5 Как в программе для станка с ЧПУ указать систему координат детали?

6 Как запрограммировать коррекцию длины инструмента?

7 Как запрограммировать смену инструмента?

8 Как запрограммировать плоскость обработки?

9 Как запрограммировать относительное и абсолютное позиционирование?

10 Как запрограммировать частоту вращения шпинделя и скорость подачи?

11 Как запрограммировать линейную и круговую интерполяцию?

12 Как запрограммировать ускоренное перемещение?

13 Что такое пролог и эпилог в программе для станка с ЧПУ?

14 Как выполнить моделирование обработки?

# **3** Токарный станок с ЧПУ HAAS. Создание наладки и имитация обработки в среде CAMplus

Загрузить программу «KELLERplus Токарная обработка». Выбрать «CAMplus, токарная обработка» (рисунок 5).

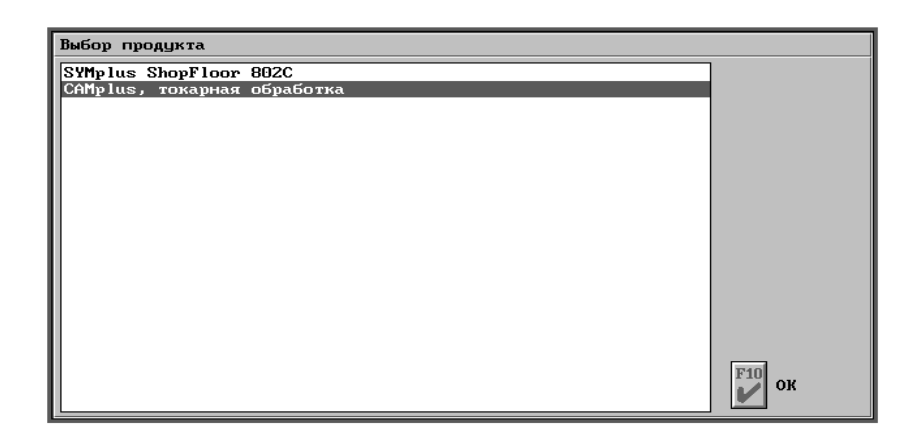

Рисунок 5 – Выбор «CAMplus, токарная обработка»

Выбрать режим «Имитатор» (см. рисунок 4). Составить программу обработки детали (таблица 3), руководствуясь [1].

Таблица 3 – Эскизы деталей

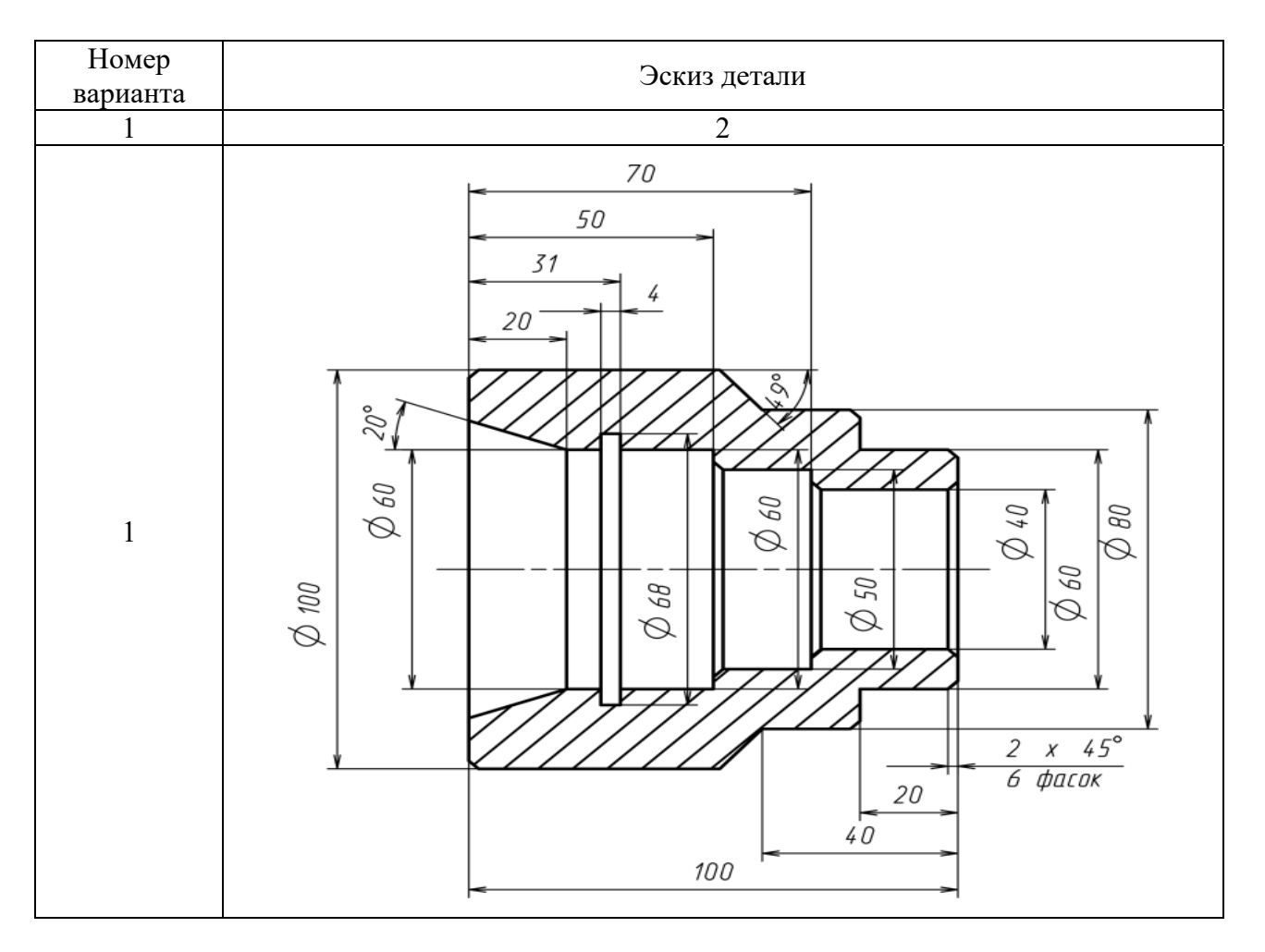

### Продолжение таблицы 3

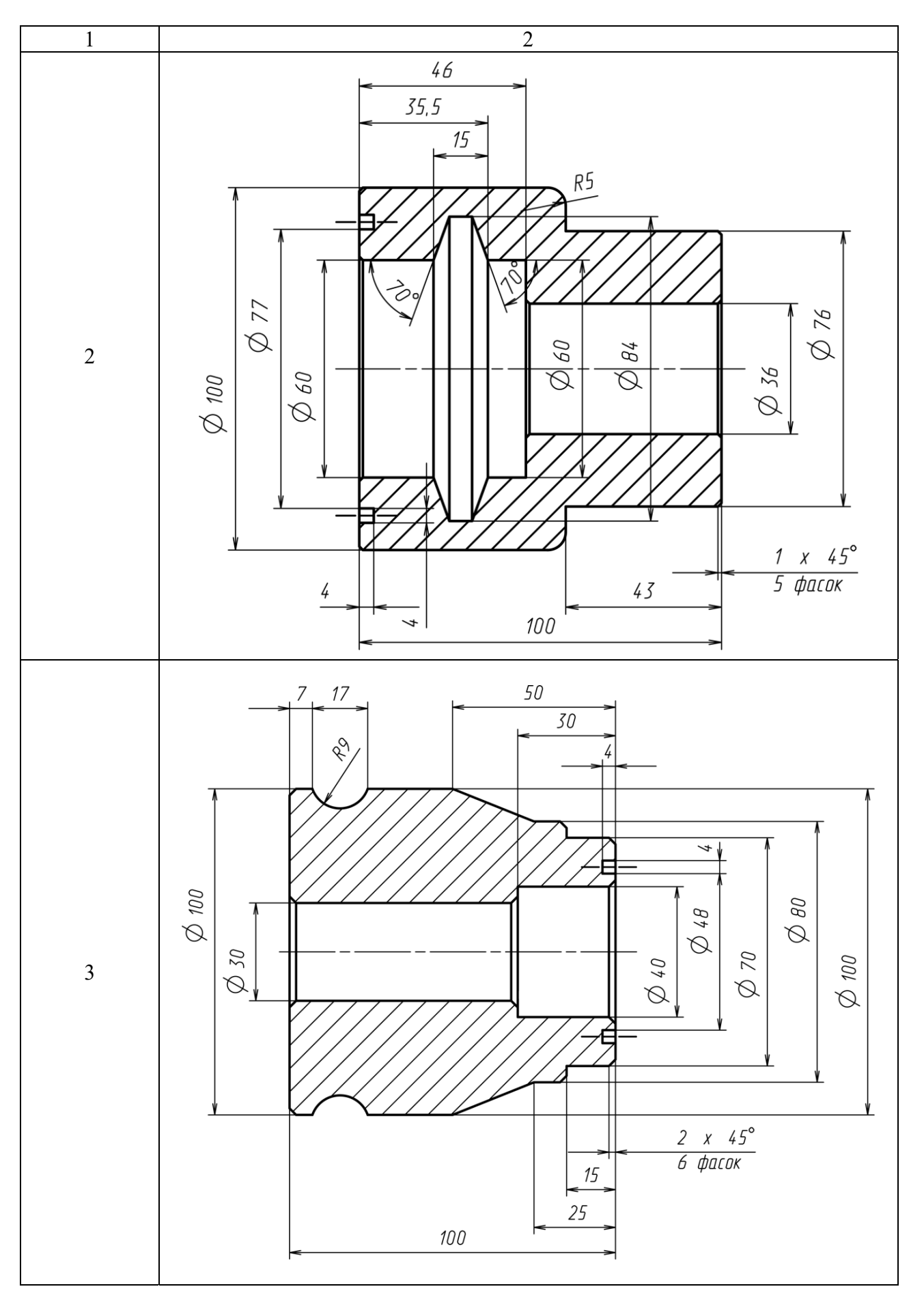

### Продолжение таблицы 3

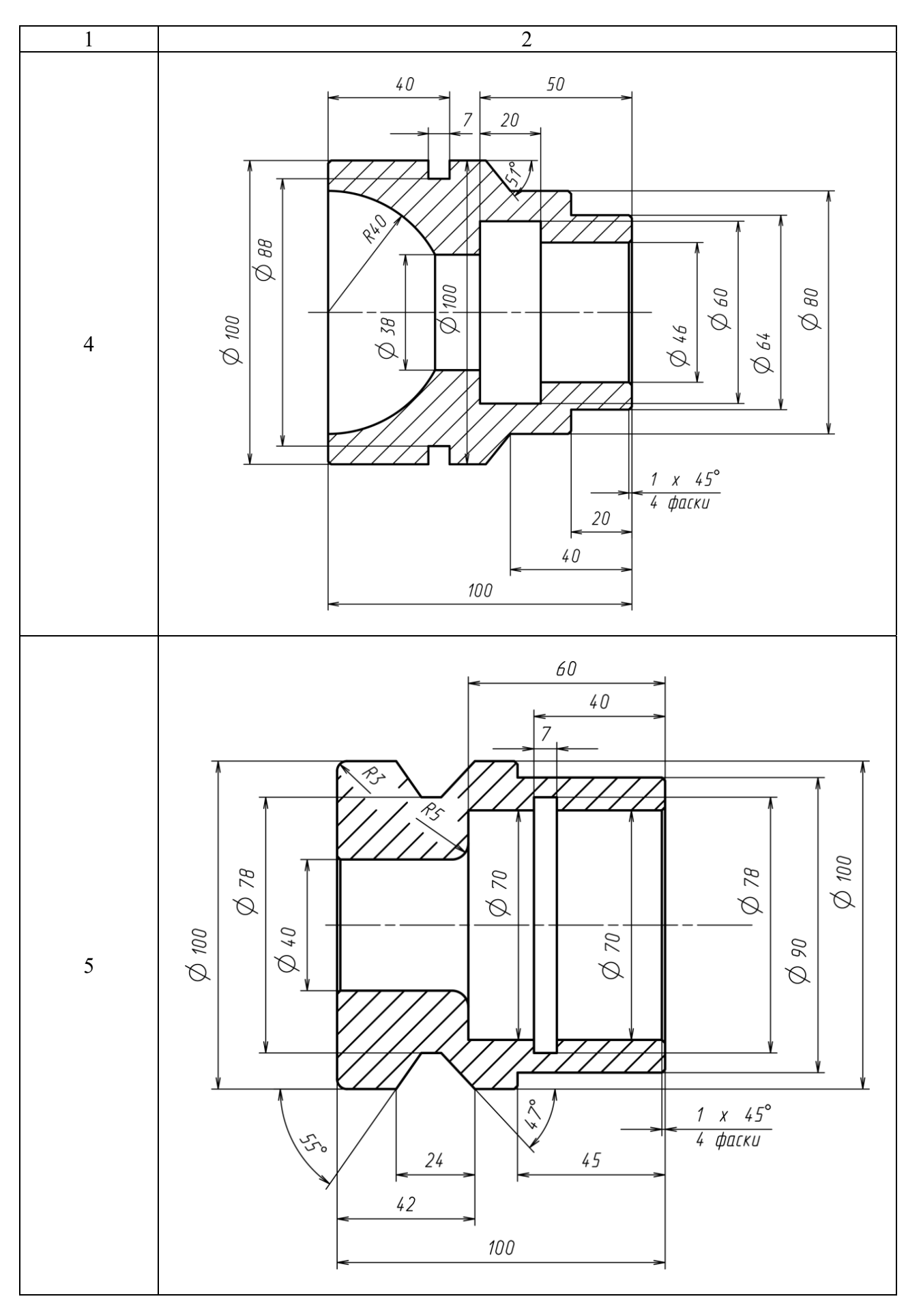

#### Окончание таблицы 3

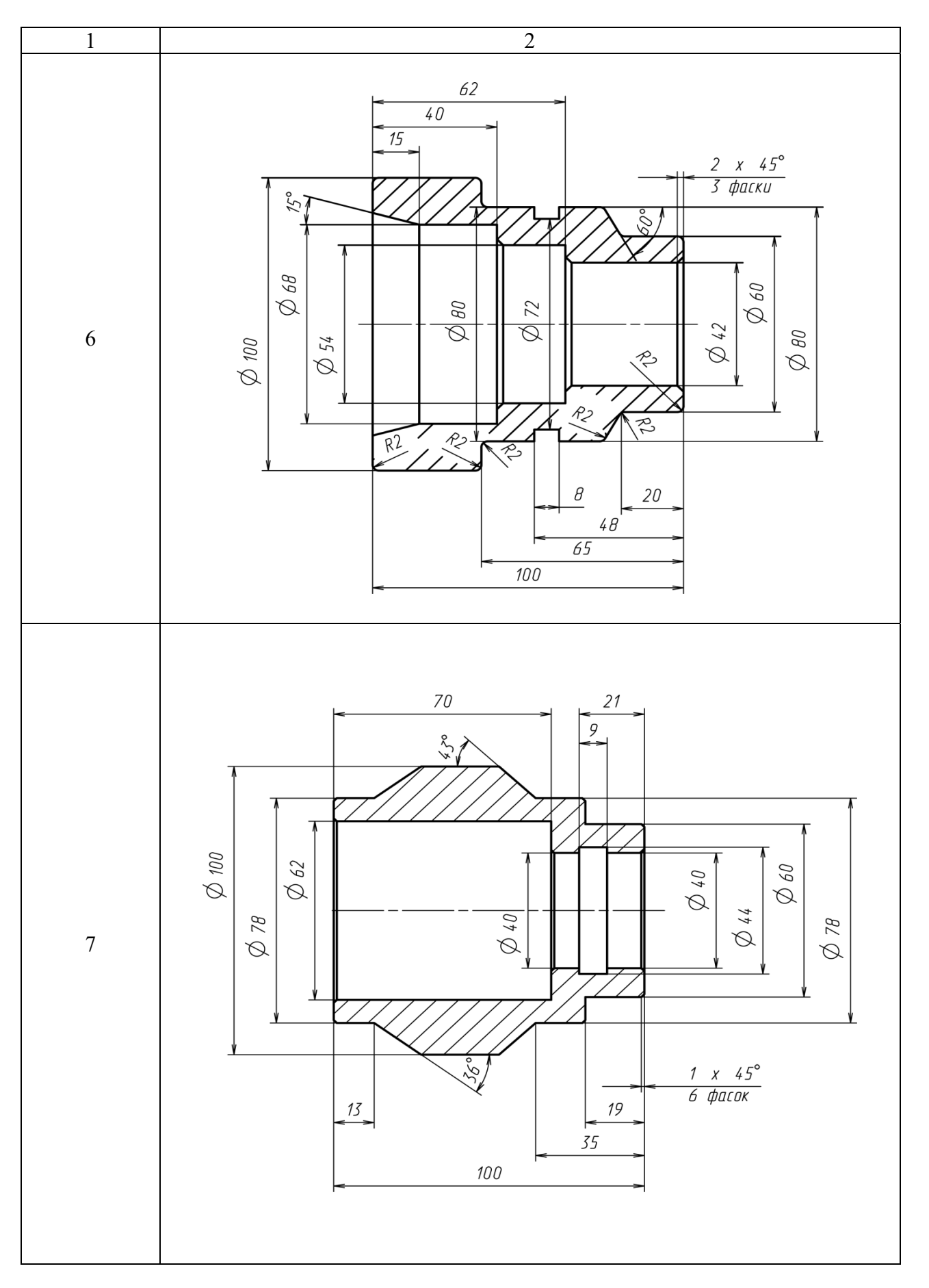

#### Контрольные вопросы

1 Какие инструменты необходимо использовать для обработки детали?

2 Как настроить инструментальный магазин в программе моделирования обработки?

3 Каковы общие правила оформления программы для станка с ЧПУ?

4 Что такое нуль детали? Как его выбрать?

5 Как в программе для станка с ЧПУ указать систему координат детали?

6 Как запрограммировать коррекцию длины инструмента?

7 Как запрограммировать смену инструмента?

8 Как запрограммировать плоскость обработки?

- 9 Как запрограммировать относительное и абсолютное позиционирование?
- 10 Как запрограммировать частоту вращения шпинделя и скорость подачи?
- 11 Как запрограммировать линейную и круговую интерполяцию?
- 12 Как запрограммировать ускоренное перемещение?
- 13 Что такое пролог и эпилог в программе для станка с ЧПУ?
- 14 Как выполнить моделирование обработки?

# 4 Фрезерный станок с ЧПУ HAAS. Создание геометрии детали в среде CAMplus

Загрузить программу «KELLERplus Фрезерование». Выбрать «CAMplus, фрезерование» (см. рисунок 1). Выбрать режим «Геометрия» (см. рисунок 4).

Создать 3D-модель детали (см. таблицу 2).

#### Контрольные вопросы

1 Какова последовательность действий по моделированию геометрии?

2 Каковы основные инструменты моделирования геометрии?

3 Как осуществить просмотр геометрии?

# 5 Фрезерный станок с ЧПУ HAAS. Создание рабочего плана в среде CAMplus

Загрузить программу «KELLERplus Фрезерование». Выбрать «CAMplus, фрезерование» (см. рисунок 1). Выбрать режим «Рабочий план» (см. рисунок 4).

Составить рабочий план для детали (см. таблицу 2), руководствуясь [1].

### Контрольные вопросы

1 Какова последовательность действий по моделированию обработки на основе геометрии?

2 Каковы основные инструменты моделирования обработки на основе геометрии?

3 Как осуществить просмотр моделирования обработки на основе геометрии?

# 6 Токарный станок с ЧПУ HAAS. Создание геометрии детали в среде CAMplus

Загрузить программу «KELLERplus Токарная обработка». Выбрать «CAMplus, токарная обработка» (см. рисунок 5). Выбрать режим «Геометрия» (см. рисунок 4).

Создать 3D-модель детали (см. таблицу 3).

#### Контрольные вопросы

1 Какова последовательность действий по моделированию геометрии?

2 Каковы основные инструменты моделирования геометрии?

3 Как осуществить просмотр геометрии?

# 7 Токарный станок с ЧПУ HAAS. Создание рабочего плана в среде CAMplus

Загрузить программу «KELLERplus Токарная обработка». Выбрать «CAMplus, токарная обработка» (см. рисунок 5). Выбрать режим «Рабочий план» (см. рисунок 4).

Составить рабочий план обработки детали (см. таблицу 3).

#### Контрольные вопросы

1 Какова последовательность действий по моделированию обработки на основе геометрии?

2 Каковы основные инструменты моделирования обработки на основе геометрии?

3 Как осуществить просмотр моделирования обработки на основе геометрии?

# 8 Программирование станка с ЧПУ HAAS с использованием макрокоманд

Изучить программу, представленную в таблице 4. Пояснить работу блоков этой программы.

| Номер | Состав Биска                                                                                                    |
|-------|----------------------------------------------------------------------------------------------------|
| блока | Состав олока                                                                                                    |
| 1     | 2                                                                                                    |
| _     | %                                                                                                    |
| 1     | 012345                                                                                                    |
| 2     | T2 M6                                                                                                    |
| 3     | G90 G55 G0 X0. Y0.                                                                                                    |
| 4     | S3000 M3                                                                                                    |
| 5     | G43 H2 Z0.                                                                                                    |
| 6     | #101 = 5. (A)                                                                                                    |
| 7     | #102 = 43. (R)                                                                                                    |
| 8     | #103 = 4. (Z)                                                                                                    |
| 9     | #104 = .5  (DPHI)                                                                                                    |
| 10    | #105 = 5. (CUTTER RADIUS)                                                                                                    |
| 11    | #106 = .1 (FINISH DEPTH)                                                                                                    |
| 12    | #107 = 4. (NUMBER OF ROUGH PASSES)                                                                                                    |
| 13    | #108 = - #104 (CURRENT PHI)                                                                                                    |
| 14    | #109 = [#105 - #106] / #107 (ROUGH DEPTH)                                                                                                    |
| 15    | #110 = #102 - #105 (CURRENT R)                                                                                                    |
| 16    | #111 = 0. (ROUGH PASS COUNTER)                                                                                                    |
| 17    | #112 = 57.29578 (180 / PI)                                                                                                    |
| 18    | WHILE [ #111 LT #107 ] DO1                                                                                                    |
| 19    | #108 = - #104                                                                                                    |
| 20    | #110 = #110 + #109                                                                                                    |
| 21    | #111 = #111 + 1.                                                                                                    |
| 22    | WHILE [ #108 LT 360. ] DO2                                                                                                    |
| 23    | #108 = #108 + #104                                                                                                    |
| 24    | #113 = #110 / SQRT [ COS [ #112 * #101 / #110 ] * COS [ #112 * #101 / #110 ] *                                                                                                    |
|       | COS [ #108 * #103 ] * COS [ #108 * #103 ] + SIN [ #108 * #103 ] * SIN [ #108 *                                                                                                    |
| 25    | [ #103 ] ]                                                                                                    |
| 25    | $\#114 - \#113 \cdot COS [\#101 / \#110 ] \cdot COS [\#108 ]$                                                                                                    |
| 20    | $\#115 - \#115 \cdot COS [\#101 / \#110 ] \cdot SIN [\#108 ]$<br>#116 - #112 * SIN [ #101 / #110 ] * SIN [ #108 * #102 ]                                                                                                    |
| 27    | $\frac{\#110 - \#115 \cdot Sin[\#101 / \#110] \cdot Sin[\#108 \cdot \#105]}{C1 \times \#114 \times \#115 7 \#116 E100}$                                                                                                    |
| 28    | GI A#114 1#115 Z#110 F100.                                                                                                    |
| 29    | END2<br>END1                                                                                                    |
| 21    |                                                                                                    |
| 22    | 4100 - 4104                                                                                                    |
| 32    | #108 - #104<br>#110 - #102                                                                                                    |
| 24    | $\frac{\#110 - \#102}{WHILE[\#108]T 265]DO1}$                                                                                                    |
| 25    | $\#108 - \#108 \pm \#104$                                                                                                    |
| 35    | #100 - #100 + #104<br>#112 - #110 / SOPT [COS [ #112 * #101 / #110 ] * COS [ #112 * #101 / #110 ] *                                                                                                    |
| 50    | $\mu^{+113} - \mu^{-110} + 30 \text{K1} \left[ \cos \left( \frac{\mu^{+112}}{\mu^{+103}} + \frac{\mu^{+101}}{\mu^{+103}} \right] + \sin \left( \frac{\mu^{+112}}{\mu^{+103}} + \frac{\mu^{+101}}{\mu^{+103}} \right) + \sin \left( \frac{\mu^{+112}}{\mu^{+103}} + \frac{\mu^{+101}}{\mu^{+103}} \right)$                                                                                                    |
|       | $\begin{bmatrix} 205 \end{bmatrix}^{+100} & \pm 105 \end{bmatrix} = 205 \begin{bmatrix} \pm 100 & \pm 105 \end{bmatrix} + 511 \begin{bmatrix} \pm 100 & \pm 105 \end{bmatrix} + 511 \begin{bmatrix} \pm 100 & \pm 105 \end{bmatrix} \end{bmatrix} + 511 \begin{bmatrix} \pm 100 & \pm 105 \end{bmatrix} \end{bmatrix} + 511 \begin{bmatrix} \pm 100 & \pm 105 \end{bmatrix} + 511 \begin{bmatrix} \pm 100 & \pm 105 \end{bmatrix} \end{bmatrix} + 511 \begin{bmatrix} \pm 100 & \pm 105 \end{bmatrix} + 511 \begin{bmatrix} \pm 100 & \pm 105 \end{bmatrix} \end{bmatrix} + 511 \begin{bmatrix} \pm 100 & \pm 105 \end{bmatrix} + 511 \begin{bmatrix} \pm 100 & \pm 105 \end{bmatrix} + 511 \\ \pm 100 & \pm 100 \end{bmatrix} + 511 \begin{bmatrix} \pm 100 & \pm 100 \\ \pm 100 & \pm 100 \end{bmatrix} + 511 \begin{bmatrix} \pm 100 & \pm 100 \\ \pm 100 & \pm 100 \end{bmatrix} \end{bmatrix} + 511 \begin{bmatrix} \pm 100 & \pm 100 \\ \pm 100 & \pm 100 \end{bmatrix} \end{bmatrix} + 511 \begin{bmatrix} \pm 100 &$ |
| 37    | #1103  J<br>#114 = #113 * COS [ #101 / #110 ] * COS [ #108 ]                                                                                                    |
| 38    | #115 = #113 * COS [ #101 / #110 ] * SIN [ #108 ]                                                                                                    |
| 30    | #116 = #113 * SIN [ #101 / #110 ] * SIN [ #108 * #103 ]                                                                                                    |
| 40    | G1 X#114 Y#115 Z#116 F100                                                                                                    |

Таблица 4 – Программа для станка с ЧПУ с использованием макрокоманд

Окончание таблицы 4

| 1  | 2                 |
|----|-------------------|
| 41 | END1              |
| 42 | G1 Z3. F100. M9   |
| 42 | G49 G53 G0 Z0. M5 |
| 43 | M30               |
| _  | %                 |

#### Контрольные вопросы

1 Как задать переменные?

- 2 Какие функции доступны в программе?
- 3 Каковы правила построения выражений в программе?
- 4 Какие существуют макрокоманды для создания циклов?
- 5 Какие существуют макрокоманды для создания ветвлений?

#### Список литературы

1 Жолобов, А. А. Программирование процессов обработки поверхностей на станках с ЧПУ: учебное пособие / А. А. Жолобов, Ж. А. Мрочек, А. М. Федоренко. – Могилев: Белорус.-Рос. ун-т, 2009. – 339 с.

2 Колошкина, И. Е. Основы программирования для станков с ЧПУ: учебное пособие для академ. бакалавриата / И. Е. Колошкина, В. А. Селезнев. – Москва : Юрайт, 2019. – 260 с.